#### **ADVANCED WEBINAR**

## Optimizing Fundraising via WealthEngine and DonorTrends

同時

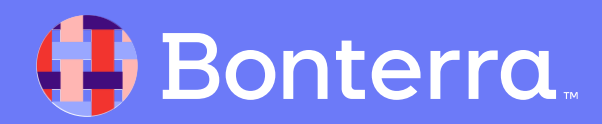

### Meet your Trainer...

Ryan Sauve

**Training Specialist** 

Donor Engagement

EveryAction

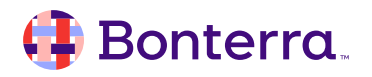

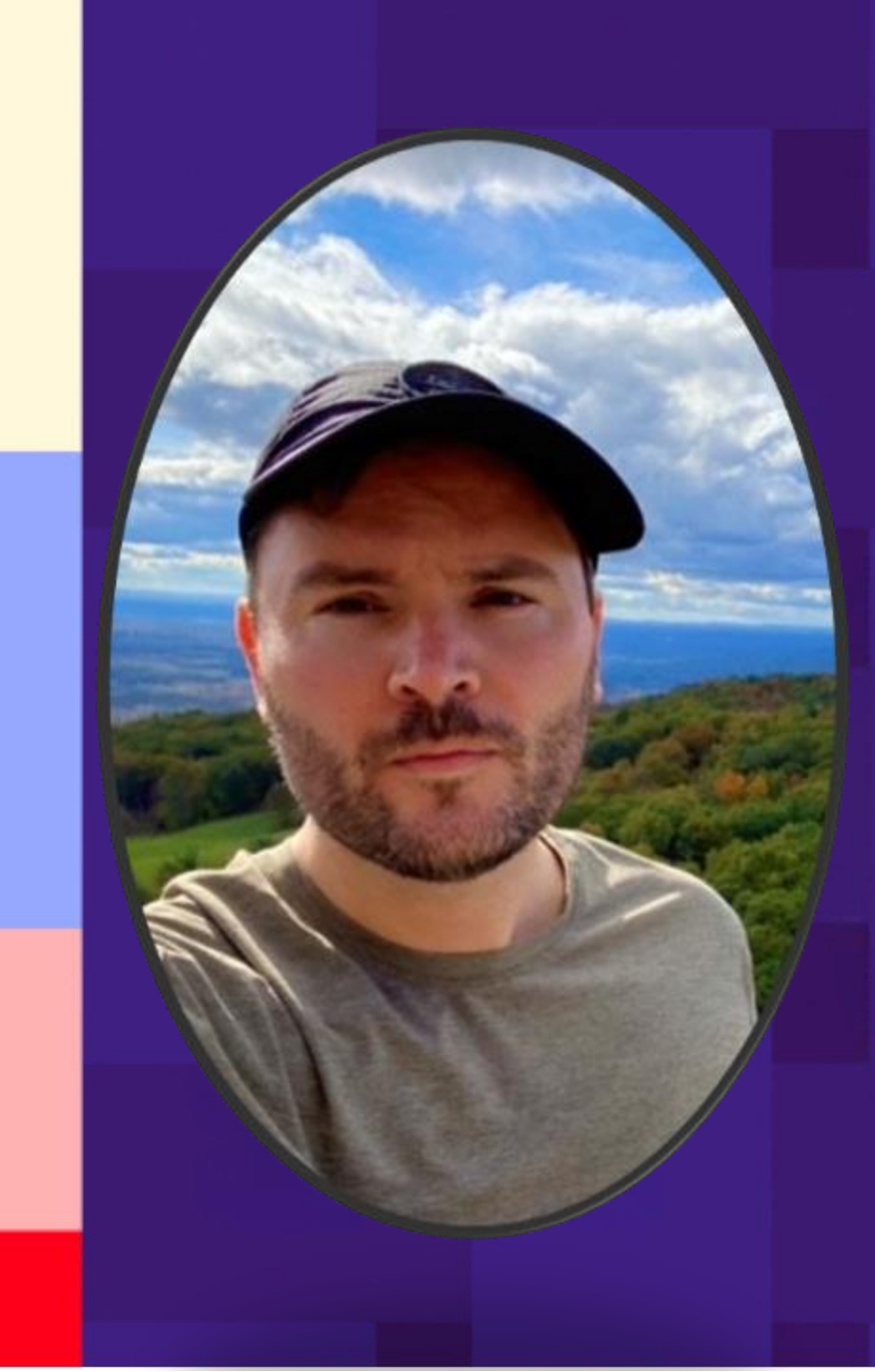

## Agenda

- 1. What is WealthEngine?
- 2. Setting Up the WealthEngine Integration in EveryAction
- 3. Generating WealthEngine Data
- 4. Leveraging WealthEngine Data
- 5. What is DonorTrends
- 6. Using the DonorTrends Reports through Fundraising Optimization Guide

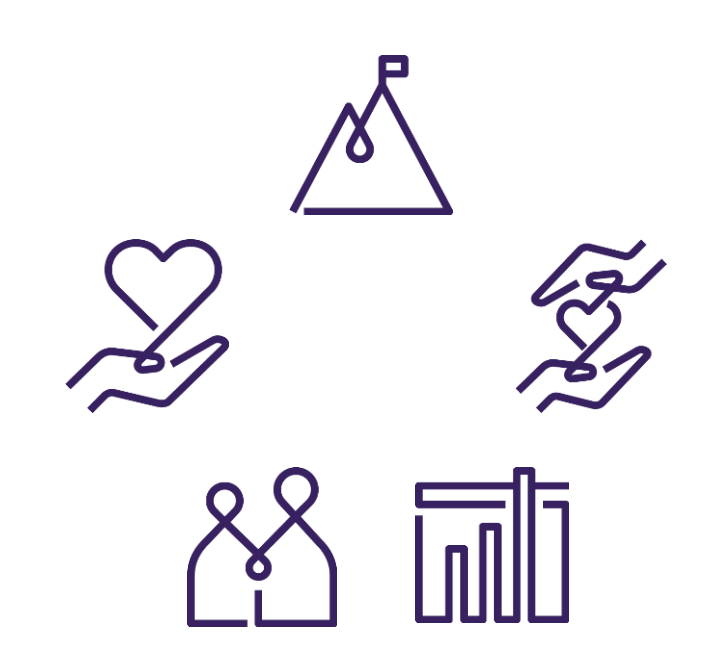

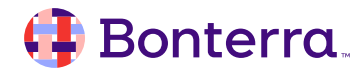

## What is WealthEngine?

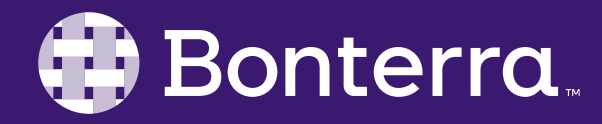

## A Prospective Tool For Gauging Your Prospects

WealthEngine provides deep insight into the potential to give and overall *value* of your supporter base. The tool will pull data from myriad public sources to provide an overview of things like:

- Estimated Annual Donation Giving
- Property Values and Amounts
- Cash On Hand
- Net Worth

As well as things like *does this person own a boat or airplane, are they a business owner, do they have stock holdings* and much more.

It should be noted that **only individuals can have their** WealthEngine data pulled in EveryAction directly.

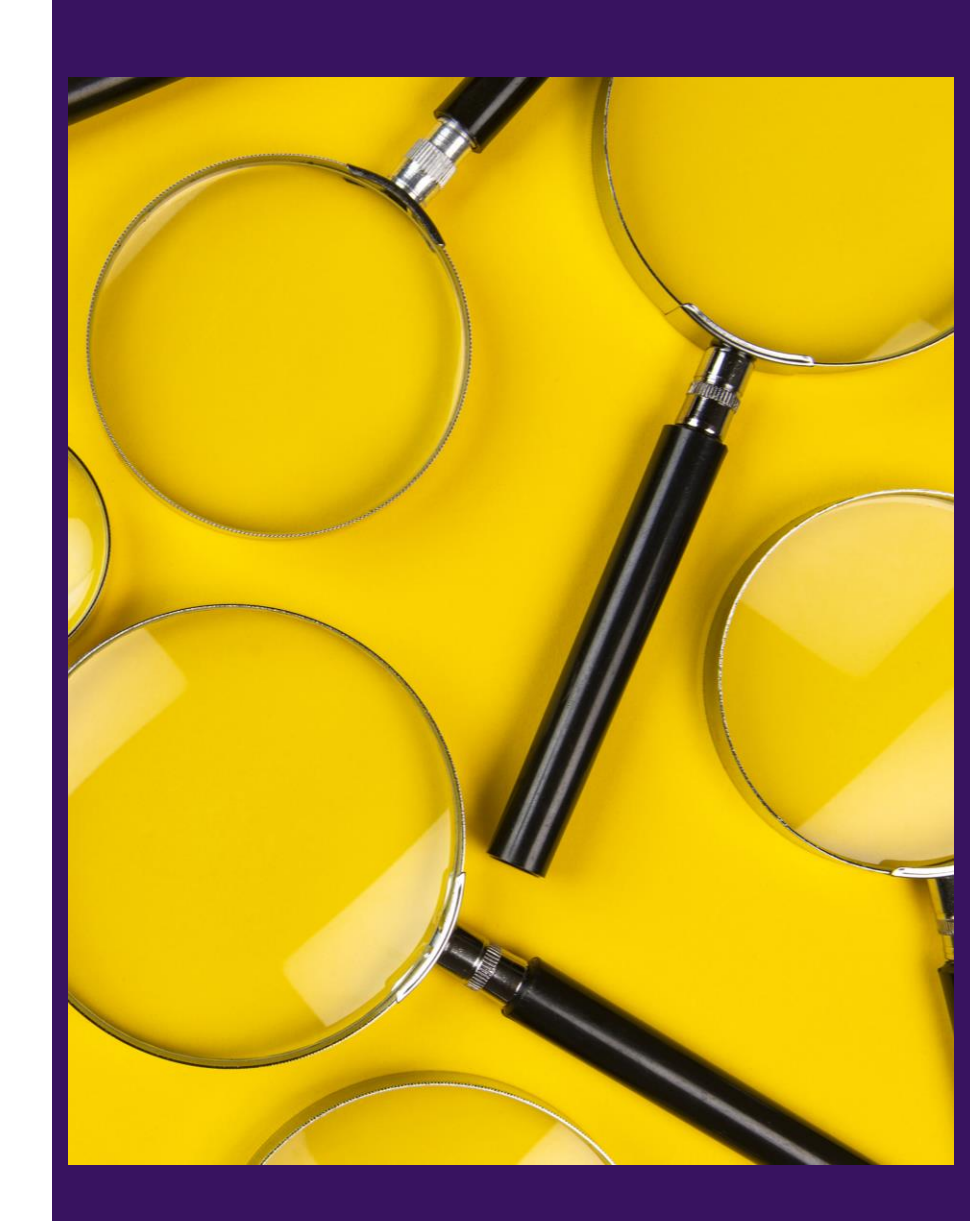

#### 🜗 Bonterra.

## Setting up the integration in EveryAction

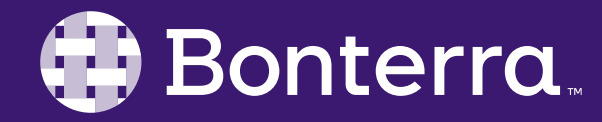

## **API Setup**

Our first setup step will be to establish (request) activation of API integrations through EveryAction.

This process runs through the Client Services team and **cannot** be done through the User end of the system.

This process does require having an *established* WealthEngine account as well as access to your Developer API information from WealthEngine.

Links to assist you in this process will be provided in chat!

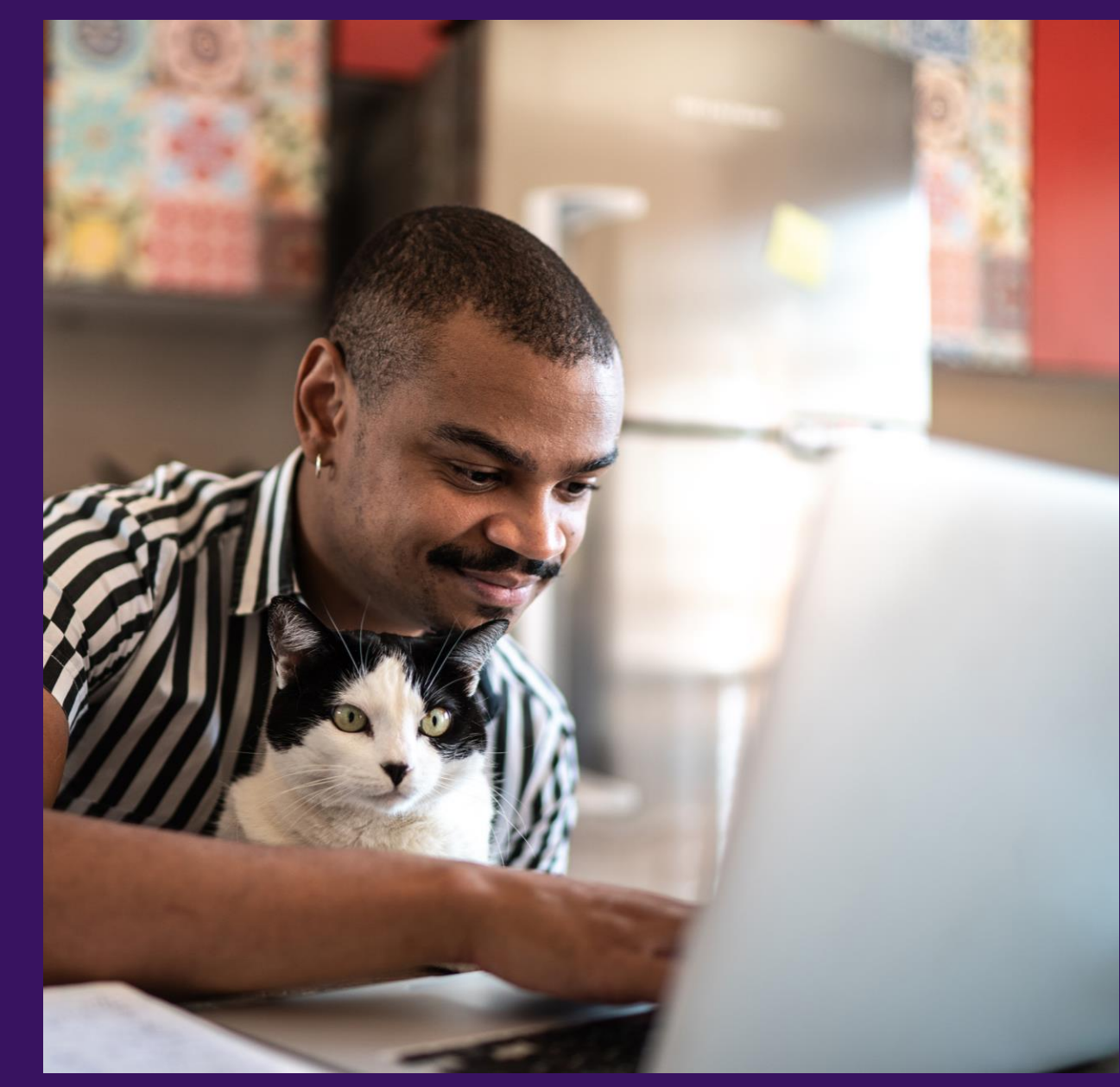

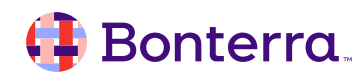

## Just Like Magic

Once the Client Services team processes your request and sends a confirmation notice, the WealthEngine integration will be enabled in your CRM database.

From this point forward, you can now use the integration in several ways, such as...

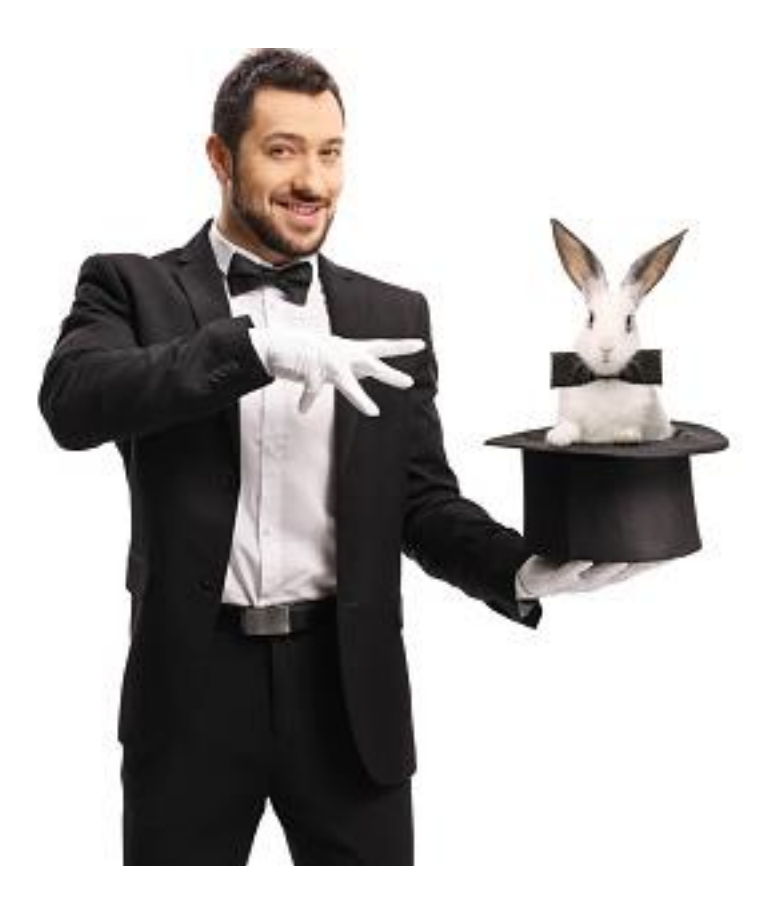

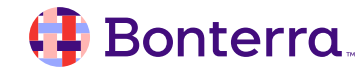

## Generating WealthEngine Data in EveryAction

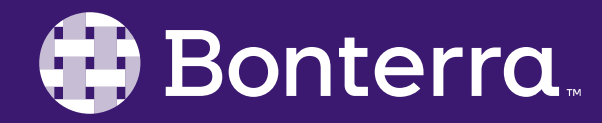

## Mass Addition of Data

The alternative method, and likely preferred based on your contact pool size, is to use Create A List's WealthEngine option.

Depending on the size of your contact base, there are limitations on how many records can be processed through this method. Again, this will only update *Individual* type contacts, as Organizations must be processed by Support.

This will process in a similar fashion to Bulk Apply/Bulk Upload changes, bringing you into the Upload Queue screen.

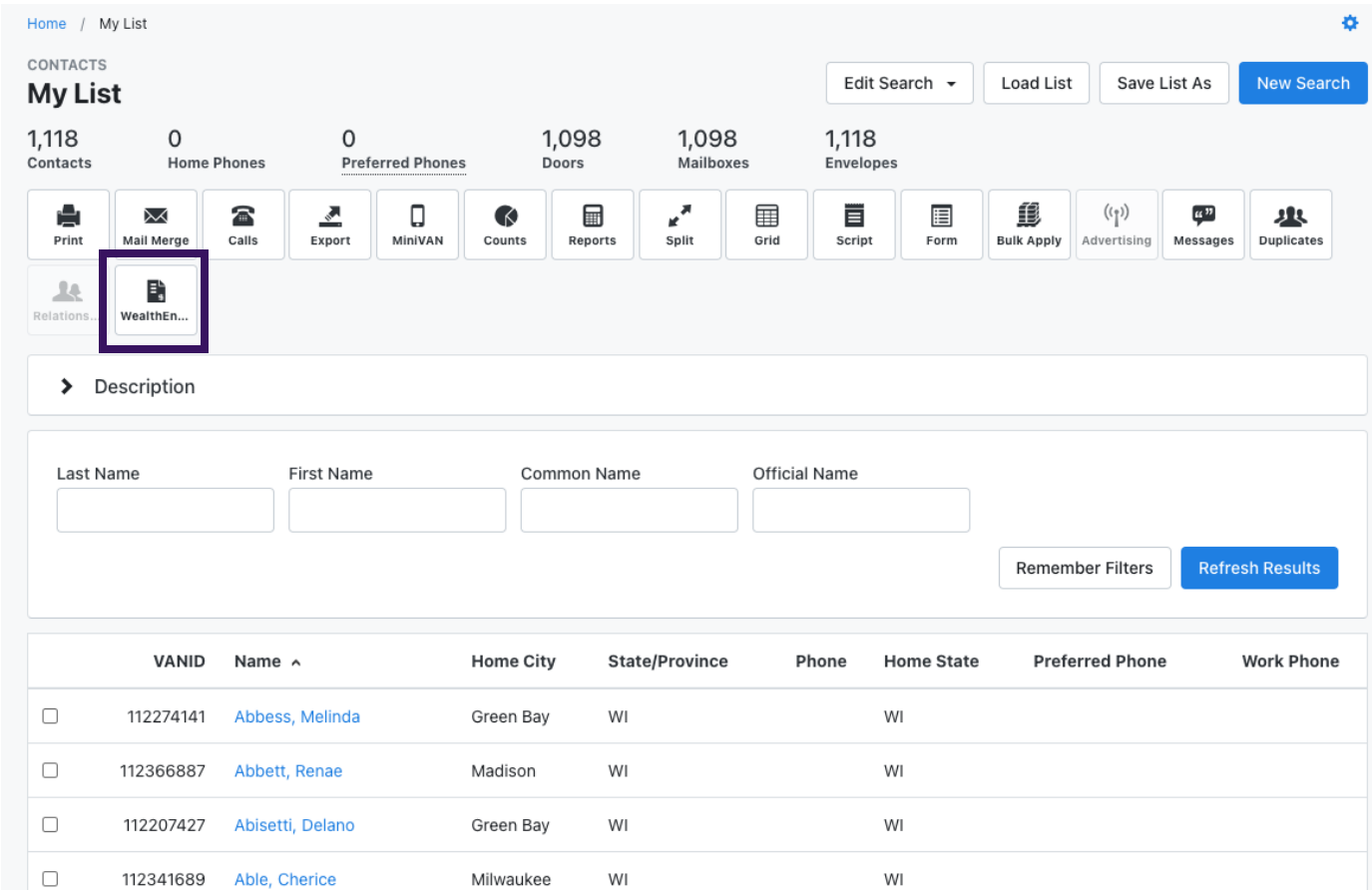

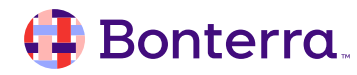

### Manual Addition and Review

For individual Contacts, both the All Details View as well as the Contact Record view feature drawers for WealthEngine data. These drawers will also allow users to pull WealthEngine data on the currently viewed contact.

Within this information drawer, it is also possible to refresh the data for a contact as long as their information was not updated within the last 24 hours.

This will allow you to see updated information on contacts of significant net worth that may rapidly or frequent increase their wealth.

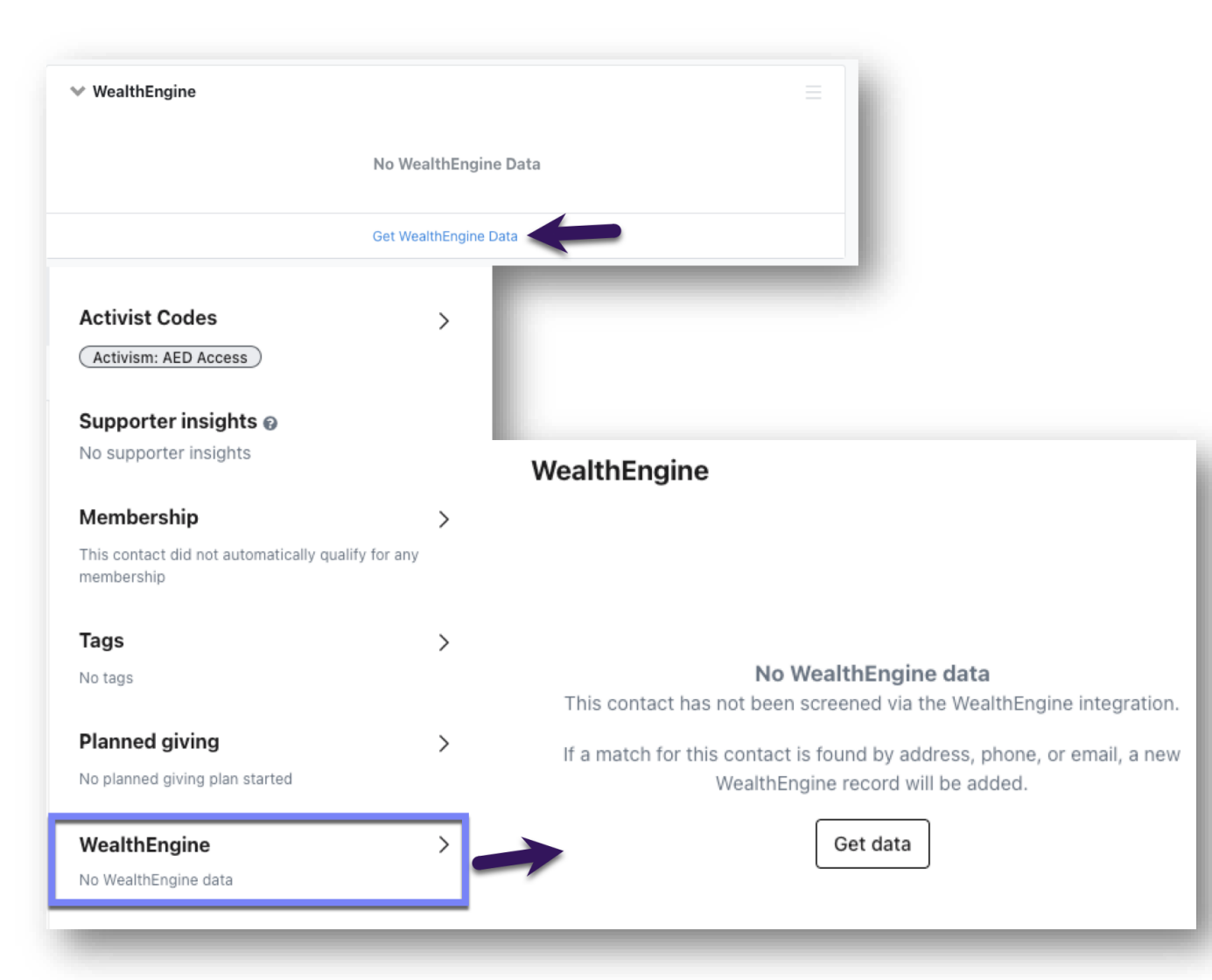

## Screening Your New Donors

Through the <u>Automation</u> tool in EveryAction, workflows can be created to proactively gather WealthEngine data for new or established donors once they've hit a milestone of your preference, such as:

- Total gifts in a year hitting an amount
- A single gift being greater than or equal to X
  amount
- Donating year over year

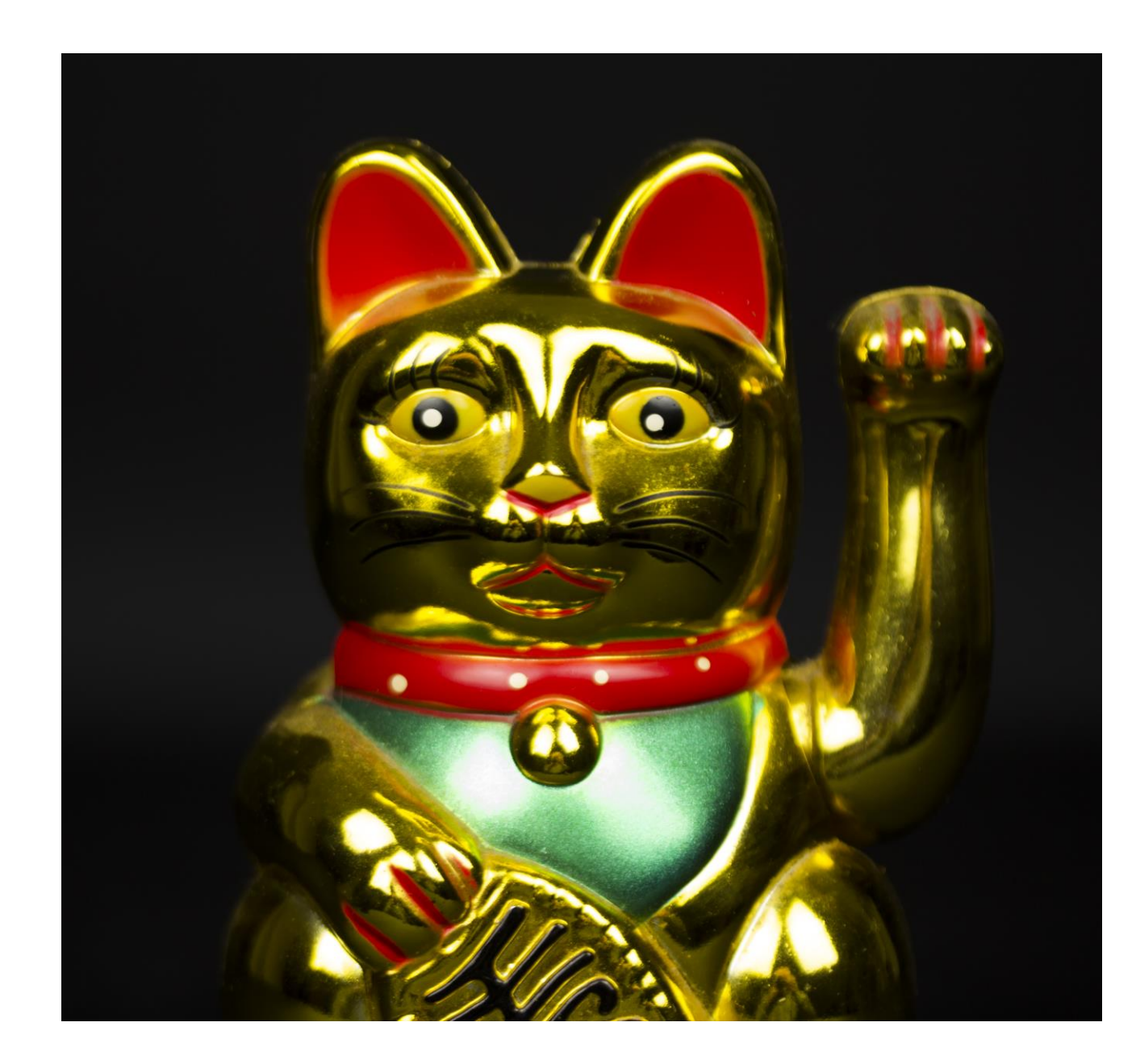

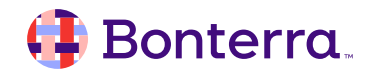

### **Automation Suggestions**

Excellent kickoff points for screening donors would be by to first Create A List using information from drawers like:

- **Online Forms**, specifically isolating Contribution Form submissions.
- Planned Giving or Moves Management Action Plans to allow for deeper insight to the donor's potential to give.
- **Contribution Summaries**, leaning on Lifetime or Highest Previous Contribution amounts.
- Origin Source Codes, identifying donors by a specific "creation" source code.
- Vital Stats & Contact Preferences, tied to Acquisition or Created Date, as well as to Creation method, like Contribution form.

#### 🜗 Bonterra.

| CONTACTS<br>Create A New Search                             |     |
|-------------------------------------------------------------|-----|
| Step 1: (Start with anyone who meets the selected criteria) |     |
| FAVORITES                                                   |     |
| > Online Forms                                              | = ★ |
| > Planned Giving                                            | = ★ |
| > Origin Source Code                                        | = ★ |
| Contribution Summaries                                      | = ★ |
| > Vital Stats & Contact Preferences                         | ≡★  |

### Automation Example

Once you've used **Create A List** to define your entrance criteria, you can use the **Prospect Research** automation template to:

- Apply a WealthEngine data score to your contacts.
- **Apply Activist Codes** to the supporters of a certain P2G (potential to give) score.
- Assign Staff Members, to those contacts for Follow Ups.

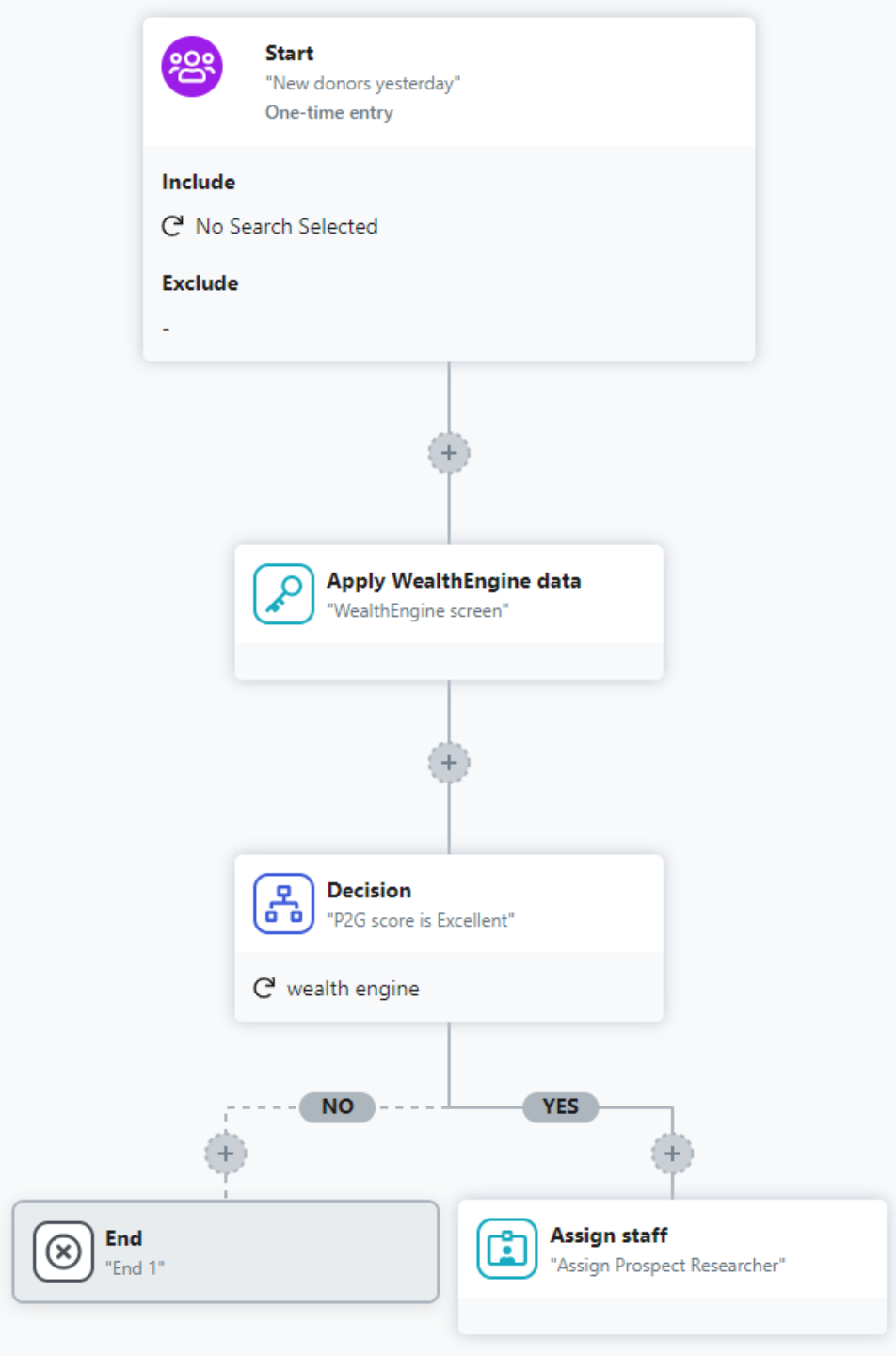

### Prospect Research Template

This is one of the pre-populated templates available within the Automation tool, andwill accomplish exactly what is needed with a few bonus steps, if they are appropriate.

The Prospect Research Template allows for the gathering of WealthEngine data and also includes steps for assigning those who have the highest **potential giving score** to a user for additional outreach.

| Birthday<br>A 8 Steps                                                                                          | First gift anniversary                                                                                                    |
|----------------------------------------------------------------------------------------------------|----------------------------------------------------------------------------------------------------|
| Celebrate supporter birthdays with a personal touch. Send a<br>birthday email or schedule a birthday followup. | Thank your best supporters for their continued support on the<br>anniversary of their first gift.                                                                                                    |
| Lapsed sustainers                                                                                              | Missing employer or occupation email                                                                                                    |
| Win back recurring donors when their commitments end after<br>cancellation or payment failure.                 | Send an email to contacts who have made a contribution but are missing Employer or Occupation.                                                                                                    |
| Prospect research                                                                                              | Reengagement                                                                                                    |
| dentify prospects through wealth screening and schedule research for your most interesting donors              | Win back disengaged supporters and maintain a healthy email list.                                                                                                    |
| Relationship builder                                                                                           | Thank offline donors                                                                                                    |
| Cuttivate donors by assigning staff to steward relationships with<br>planned communications.                   | Control of the second second s |
| Track your donors                                                                                              | Welcome series                                                                                                    |
| Make it easy to keep track of your donors' status, interests or                                                | Welcome new supporters, keep them engaged with timely                                                                                                    |

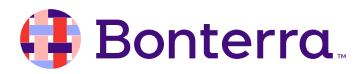

.

×

# Putting WealthEngine Data to Use

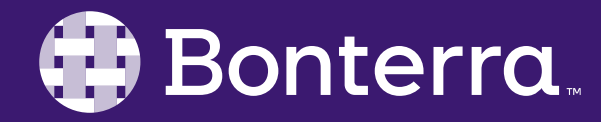

## Knowledge Is Power

Once the data for your donors has been scraped, the most likely method of using this data will be to segment out your donors to tiers, potential to give, net worth, or other factors that your organization defines to segment these prospects.

Through **Create A List**, these records can be separated into searches and then used to communicate with those donors directly or to assign the prospects to your relationship managers.

| Create A New Search           | 1                    |              |   |
|-------------------------------|----------------------|--------------|---|
| Step 1: (Start with anyone wh | no meets the selecte | ed criteria) |   |
| AVORITES                      |                      |              |   |
| ✓ WealthEngine                |                      |              | = |
| Date Retrieved                | In the range of      |              | 0 |
|                               | This Year            |              | 0 |
| ✓ Giving                      |                      |              |   |
| P2G Score                     | 3 5 - Average 🗙      | -            |   |
| Gift Capacity                 | \$7.5K - \$10K 🗙     | V            |   |
| Bequest Likelihood            |                      | 0            |   |
| Trust Likelihood              |                      | •            |   |
| Annuity Likelihood            |                      | •            |   |
| Affiliation Inclination       |                      | *            |   |
| Total Donations               | \$10K - \$25K 🗙      | *            |   |
| Charitable Donations          |                      | *            |   |
| Total Political Donations     |                      | ~            |   |
| Estimated Annual<br>Donations |                      | *            |   |
| 💙 Wealth                      |                      |              |   |
| Cash On Hand                  |                      | Ŧ            |   |
| Net Worth                     |                      | *            |   |
| Total Income                  |                      | ~            |   |

#### 🜗 Bonterra

#### MMAPs

The Moves Management Action Plans tool within EveryAction can be your "one stop shop" for bringing prospective high value donors on board with your organization through high-touch communication and deep research into their giving potential.

Pulling in WealthEngine data can boost your ability to accurately gauge how much should be asked for from within the plan's detail page as you continue to communicate with your prospect.

|                          |                                       | Follow U | lps                      |                                         |                         |                      |                   | ſ              | This Moves Mar     | agement Pla     | n Only 🗘   |
|--------------------------|---------------------------------------|----------|--------------------------|-----------------------------------------|-------------------------|----------------------|-------------------|----------------|--------------------|-----------------|------------|
| BA Betheda A             | ngel                                  | Date     | llear                    | Type                                    |                         | Priority             | Notes             |                | 1113 100463 10181  | lagement ria    | il Olliy 🔍 |
| Upgrade potent           |                                       | 4/26/24  | User                     | Personal                                | Phone                   | Medium               | Call cel          | I to invite th | em to annual gal   | a with +1       |            |
| Personal Email           |                                       | 4/20/24  |                          | Personal                                | - Hone                  | Wealdin              | Can cen           | i to invite ti | View Mr. College   |                 |            |
| Hame Address             |                                       |          | 50                       | chequie Folic                           | ow Up                   |                      |                   |                | VIEW MY FOIIOW     | Ops             |            |
| Home Address             |                                       | Contact  | History                  |                                         |                         |                      |                   |                | This Moves Mar     | agement Pla     | n Only 🗘   |
| Expired on April 30, 202 | 23                                    | Date     | User                     | Туре                                    | Res                     | ult No               | tes               |                |                    |                 |            |
| Membership: Leadership   | Circle Members                        | 3/5/24   |                          | .,,,,,,,,,,,,,,,,,,,,,,,,,,,,,,,,,,,,,, |                         | Pe                   | rsonal en         | nail to thanl  | k them for most r  | ecent           |            |
|                          |                                       | 2:30 PM  | 1                        | Personal E                              | mail Con                | tacted co<br>Mo      | ntributior<br>pre | n, ask if the  | y'd like to schedu | ule a callVie   | w          |
| Plan Details             |                                       |          | ,                        | Add New Cor                             | ntact                   |                      |                   |                | More               |                 |            |
| Campaign 🔞               | Annual Fund: Major Giving 2024 🛛 🗙 👻  | Notes    |                          |                                         |                         |                      |                   |                | This Moves Mar     | agement Pla     | n Only 🔅   |
| Designation              | Data Doing Good C3                    |          |                          |                                         |                         |                      |                   |                | THIS MOTES MA      | agement ha      | in only t  |
| Primary Solicitor*       | · · · · · · · · · · · · · · · · · · · | LY P     | ersonal er<br>ntered By: | nail to thank                           | them for<br>3/5/24 - Ac | most recen           | t contrib         | ution, ask if  | they'd like to sc  | hedule a call   |            |
| Secondary Solicitor(s)   | · ·                                   |          |                          | Add Note                                | •                       |                      |                   |                | More               |                 |            |
| Start Date*              | 3/5/2024                              | Attache  | d Files                  |                                         |                         |                      |                   |                | This Moves Mar     | agement Pla     | n Only 0   |
| Status*                  | Cultivation 0                         |          |                          |                                         |                         |                      |                   |                |                    |                 |            |
| Status Date*             | 3/5/2024                              |          |                          |                                         |                         | No a                 | ttached           | d files        |                    |                 |            |
|                          |                                       |          |                          |                                         |                         | Attac                | h New F           | ile            |                    |                 |            |
| Plan Ask                 |                                       |          |                          |                                         |                         |                      |                   |                |                    |                 |            |
| Ask Date                 | 5/30/2024                             | WealthE  | ngine                    |                                         |                         |                      |                   |                |                    |                 |            |
| Ask                      | \$5,000.00                            | Date     | P2G Sco                  | ore Gift<br>Ran                         | Capacity<br>ige         | / Est. An<br>Donatio | nual N<br>ons     | Net Worth      | Total Assets       | Cash on<br>Hand |            |
| Projected Amount 🐵       | \$2,500.00                            | 9/10/24  | 3 5 - Av                 | erage \$30                              | )K-\$40K                | \$1K-\$5             | к \$              | \$500MM+       | \$100K-\$500K      | <\$10K          | View       |
| Projected Date           | 11/26/2024                            |          |                          |                                         |                         | Get Wea              | lthEngine         | e Data         |                    |                 |            |

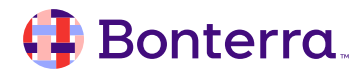

## **Additional Areas of Value**

As previously mentioned, there are other methods of using the WealthEngine data throughout EveryAction, including through:

- Planned Giving like MMAPs, Planned Giving will also provide insight into a donor's potential to give if they're interested in participating in end-of-life, estate, or trust giving.
- The PDF Report Builder WealthEngine data can be included within the report builder solely to indicate to walkers/callers what to expect if a contribution ask is planned for your effort.

| lanned Givi                                 | ing Plan          |                                        |                           |                                      |                                  | с                                                         | ancel More • Sa                                         |
|---------------------------------------------|-------------------|----------------------------------------|---------------------------|--------------------------------------|----------------------------------|-----------------------------------------------------------|---------------------------------------------------------|
| Marilyı                                     | n Adams 🛛 +       | - Follow                               |                           |                                      |                                  |                                                           |                                                         |
| Status<br>Notified of P<br>Gift<br>7/1/2018 | lanned            | Ask Type<br>Charitable Gift<br>Annuity | Next Follow Up<br>N/A     | Highest Prev.<br>\$3<br>7/25/2019 (W | Contribution<br>15<br>10719CZCN) | Most Recent Contribution<br>\$35<br>7/25/2019 (W0719CZCN) | Lifetime Total Amount<br>\$125<br>5 Total Contributions |
| Marilyn Adams                               | s' Key Vital Stat | ts                                     | Plann                     | ed Gifts                             |                                  |                                                           |                                                         |
| Date o                                      | f Birth           |                                        | Date                      | Туре                                 | Status                           | Value Contact                                             | t Name                                                  |
| REPORT<br>Intact Ba                         | asic Deta         | ail                                    |                           |                                      |                                  |                                                           | Cancel Save                                             |
| mat: Letter (8                              | .5in x 11in) - Po | ortrait - Full Width - Full P          | age - 12pt Font           |                                      |                                  |                                                           |                                                         |
|                                             |                   |                                        |                           |                                      |                                  | Q wealth                                                  |                                                         |
|                                             |                   |                                        |                           |                                      |                                  |                                                           |                                                         |
|                                             | Mark              | Sullivon                               | E4 Vicorov Wov            | Comk                                 |                                  | Sub Reports                                               |                                                         |
|                                             | (333) 333-        | 3334                                   | mark@mvemailadd           | ress.com                             | indge, wix booot                 | weatthEngine                                              |                                                         |
|                                             | Backgroun         | nd information from a c                | ontact's Bio will display | in this 3/1/2017                     | \$800.00                         |                                                           |                                                         |
|                                             | 03/01/16          | Not Home                               | Primary in                | erest is environm                    | ental p                          |                                                           |                                                         |
|                                             |                   |                                        | Contact History           | Sub-Report                           |                                  |                                                           |                                                         |
|                                             | 3/1/2017          | \$800.00                               |                           |                                      |                                  |                                                           |                                                         |
|                                             |                   |                                        | Contributions S           | ub-Report                            |                                  |                                                           |                                                         |
|                                             |                   |                                        |                           |                                      |                                  |                                                           |                                                         |
|                                             | 110 - Excel       | ler \$75K-\$100K \$50K                 | \$100K \$100MM-\$500      | AN \$100MMA \$500                    | MIN \$100K-\$5001                | 1                                                         |                                                         |
|                                             | TTO EXCO          |                                        | -91001( 910010101-93001   | VIIV \$ 1001VIIVI-\$500              | WIN \$ 100K-\$5001               |                                                           |                                                         |

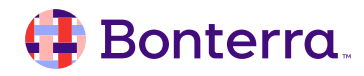

## DonorTrends and the Fundraising Optimization Guide

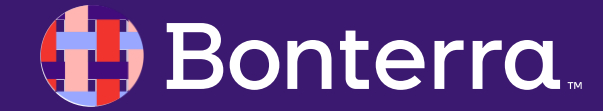

### What is DonorTrends

DonorTrends is a proprietary predictive model integrated within EveryAction that allows deep analysis and modeling of existing data from your donors to allow them to upkeep, upgrade, or update their giving.

This tool is exclusively available as an add-on feature, or under the Pro and Premier packages within EveryAction.

| Retention action ste<br>Focus on the first three ac<br>steps to improve new done | eps<br>ction steps to improve multi-<br>or retention and revenue. | -year retention and reve                                                                     | enue. Focus on the last two actio                                                                | n                             |
|----------------------------------------------------------------------------------|-------------------------------------------------------------------|----------------------------------------------------------------------------------------------|--------------------------------------------------------------------------------------------------|-------------------------------|
| Increase frequency                                                               | Communicate wisely                                                | Extra cultivation                                                                            | New donor appreciation                                                                           | Welcome series                |
| Т<br>У                                                                           | o get the most bang for<br>our best donors. This 4<br>your annua  | Action to<br>your buck, spend ex<br>0% of your active do<br>I giving. You have 78<br>Run the | take<br>tra time and money commun<br>onors generate an outsized p<br>3,274 donors in this group. | nicating with<br>roportion of |

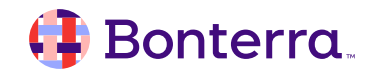

### The Fundraising Management Dashboard

As an intro, we'll talk about the Fundraising Management Dashboard, which can be set as your landing page, acts as the "overview" of all fundraising efforts across different programs.

This is a key feature in having greater insight to how well your organization is performing based on your expectations, as well as performance year over year.

In addition to providing you the overview of performance, this dashboard also links to most of the common fundraising adjacent functions in EveryAction, like **Create a List, Reporting, Quick Lookup, and more.** 

#### FUNDRAISING MANAGEMENT

Main Menu | Quick Look Up | Create a List | My List | View My Folders | My PDF Files (0) | My Exp | Quick Add Contact | Bulk Upload

#### Year-To-Date Summary

Go beyond summarizing fundraising efforts. Optimize them to the full potential. View Fundraising Optimiza

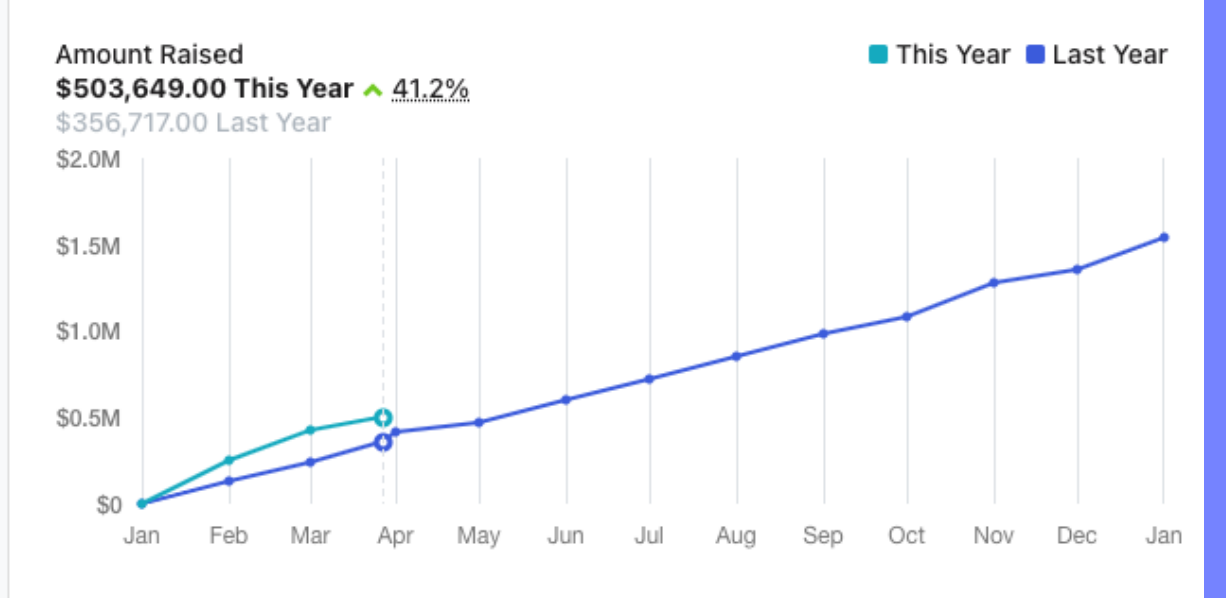

#### 🜗 Bonterra

## Fundraising Optimization

#### The Fundraising Optimization Guide (FOG)

within EveryAction will aggregate and parse your data from the last few years of your fundraising efforts to show trends for new and multi-year donors, as well as provide you ways to:

- Encourage donors to upgrade year-over-year
- Grow your sustaining donor base
- Re-engage lapsed donors
- Identify planned givers

| Opportunities       Size         Increase retention       Size         Upgrade doors       Size         Constrained givers       Size         Identify planned givers       1         Retention notice in gets       Retention notice in gets         Retention notice in gets       Size         Identify planned givers       1         Retention notice in gets       Retention notice in gets         Retention notice in gets       Retention notice in gets         Retention notice       Retention notice         Retention notice       Retention notice         Retention notice       Theres         Retention notice       Retention notice         Retention notice       Retention notice         Retention notice       Retention notice         Retention notice       Retention notice         Retention notice       Retention notice         Retention notice       Retention notice         Retention notice       Retention notice         Retention notice       Retention notice         Retention notice       Retention notice         Retention notice       Retention notice         Retention notice       Retention notice         Retention notice       Retentin notice nees <th>Fundraising Optimiz<br/>Raise more money through strate</th> <th>zation Guic</th> <th>le</th>                                                                                                    | Fundraising Optimiz<br>Raise more money through strate | zation Guic | le                                                                                                    |
|----------------------------------------------------------------------------------------------------|--------------------------------------------------------|-------------|----------------------------------------------------------------------------------------------------|
| Increase retention       \$1242         Upgrade doors       \$1246         Construction program       \$3248         Reactivate lapsed doors       \$2242         Identify planned givers       1         Reactivate lapsed doors       \$2242         Reactivate lapsed doors       \$2242         Reactivate lapsed lapsed boors       \$2242         Reactivate lapsed lapsed lapsed lapsed lapsed lapsed lapsed lapsed lapsed lapsed lapsed lapsed lapsed lapsed lapsed lapsed lapsed lapsed lapsed lapsed lapsed lapsed lapsed lapsed lapsed lapsed lapsed lapsed lapsed                                                                                                    | Opportunities                                          |             |                                                                                                    |
| Upgrade doors       \$146K         Grow sustainer program       \$34K         Reactivate lapsed doors       \$242K         Identify planned givers       1         Reterior in listorical performance       Total and the set set set set on a nightly basis         Reterior in listorical performance       Total and the set on a nightly basis         Reterior on a nightly basis       Note the set on an offer set on an offer set on a nightly basis         Retention rates       Retention rates         Velocities of a nightly basis       Note offer set on an offer set on an offer                                                                                                    | Increase retention                                     | \$132K      | Retention potential How is the default set? Reset                                                                                  |
| Grow sustainer program       334         Reactivate lapsed donors       52424         Uentify planned givers       1         Reterion historical performance<br>Usdate on a nightly base       There         Brention rates       Image: Comparison of the set of the set of the s | Upgrade donors                                         | \$146K      | Generate more long term value by optimizing engagement with your active donors. If you retain 73.2 % of your multi-year donors and |
| Reactivate lapsed doors       \$2424         Identify planned givers       1       Retention historical performance<br>Updated on a nightly basis       Titlers         Retention rates       0       0       0       0       0       0       0       0       0       0       0       0       0       0       0       0       0       0       0       0       0       0       0       0       0       0       0       0       0       0       0       0       0       0       0       0       0       0       0       0       0       0       0       0       0       0       0       0       0       0       0       0       0       0       0       0       0       0       0       0       0       0       0       0       0       0       0       0       0       0       0       0       0       0       0       0       0       0       0       0       0       0       0       0       0       0       0       0       0       0       0       0       0       0       0       0       0       0       0       0       0       0 <t< th=""><th>Grow sustainer program</th><th>\$3K</th><th>66.3 % of your new donors, you could raise <b>\$132,000 more</b> this year than last.</th></t<>                                                                                                    | Grow sustainer program                                 | \$3K        | 66.3 % of your new donors, you could raise <b>\$132,000 more</b> this year than last.                                              |
| Identify planned gives          1       Retention historical performance       Titles         Updated on an ightly basis       Retention rates         0       0       0       0       0       0       0       0       0       0       0       0       0       0       0       0       0       0       0       0       0       0       0       0       0       0       0       0       0       0       0       0       0       0       0       0       0       0       0       0       0       0       0       0       0       0       0       0       0       0       0       0       0       0       0       0       0       0       0       0       0       0       0       0       0       0       0       0       0       0       0       0       0       0       0       0       0       0       0       0       0       0       0       0       0       0       0       0       0       0       0       0       0       0       0       0       0       0       0       0       0       0       0       0       0       0<                                                                                                    | Reactivate lapsed donors                               | \$242K      |                                                                                                    |
| Retention rates         000000000000000000000000000000000000                                                                                                    | Identify planned givers                                | 1           | Retention historical performance Tilters                                                                                           |
|                                                                                                    |                                                        |             | Retention rates         1000000000000000000000000000000000000                                                                      |

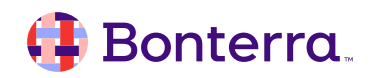

## Using the DonorTrends Reports through FOG

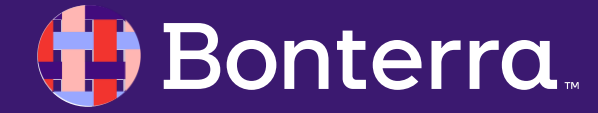

## Letting your Donor data take the lead

Each section of the Opportunities from the Fundraising Optimization Guide will provide new options for how to engage (or re-engage) the segments of your Contacts.

For example, sections like Increase Retention will guide you to running Lists of donors in certain DT tiers, and others will suggest actions to take for the donors within that segment.

Each of these sub-tabs will provide context as to what the system is looking for in terms of pulling contacts back.

#### Home / Fundraising Optimization Guide FUNDRAISING **Fundraising Optimization Guide** Raise more money through strategic targeting Opportunities Increase retention \$166K Reset Retention potential How is the default set? Upgrade donors \$199K of your multi-Generate more long term value by optimizing engagement with your active donors. If you retain 73.2 \$3K Grow sustainer program vear donors and 66.3 % of your new donors, you could raise \$166,000 more this year than last Reactivate lapsed donors \$325K 1 Retention historical performance Identify planned givers Filters Updated on a nightly basis Retention rates 2021 2024 Multi-year donors Ø Potention action stone

#### 🤑 Bonterra.

### Planned Giving Identification

The Fundraising Optimization Guide provides a great kickoff point for your organization to begin reaching out to your older Donor base for the planned giving opportunities.

This tool, similar to Moves Management tool (or the Cultivation tab in your Major Gifts Portfolio), will allow you to track all efforts being taken in bringing an older crowd into the fold with the intent of having you included in their estate planning or trust giving.

#### Planned giving action steps

Target invitation Reach out to older donors

#### Action to take

You might consider reaching out to your **3,046** donors who are older than 75 and who have not yet asked for more information about planned giving

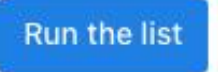

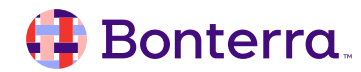

## DonorTrends FAQs and Goodto-Knows

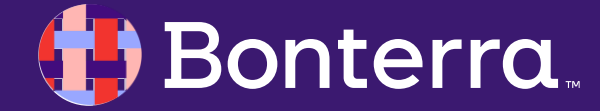

### For Future Reference

#### **Regarding Contacts:**

- When merging records, it is expected that DonorTrends data will take a short time to equalize/repopulate (typically 24 hours),
  - This can result in changes to status for that recently merged contact, specifically in terms of where they fall in their DT segments until that data equalizes.

#### Who's Missing?

٠

- Because this tool is running on certain Contribution
  factors such as if a donor
  has lapsed, if they're
  sustaining, and more, there
  is an expectation that if a
  Contact is in one segment
  of DonorTrends data that
  they may *not* be in others.
  - Always be aware that a contact missing from a certain list may not be a bad thing, it's simply they do not fit the mold of that report.

#### Through Create A List:

DonorTrends data is not
limited to just being usable
in the Fundraising
Optimization guide, but is
also available through
Create-A-List for even
further customization of the
lists generated by the
Optimization Guide.

#### On the Built In Reports:

- Finally, there is the opportunity to output DonorTrends data in the Built In Reports listed below:
- •All contribution reports
- •Contribution Aggregate Report
- •All action plan reports
- Membership Report
- •Count of Contacts Report
- •Email Performance Report
- •Online Activity Report

## Thank You for Attending!

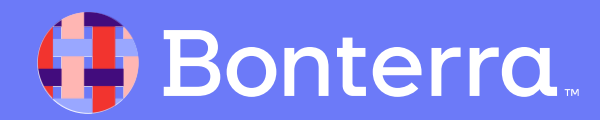